# Open New Term Deposits Online

#### Overview

You are now able to open and fund savings and term deposit accounts from the "Open Accounts" tab. It's fast, easy and convenient.

Let's take you through the process of opening a new term deposit account.

| G&C mutu          | G&C mutual <sup>®</sup> |                   |                   |                  |                                  |          |              | Welcome to Online Banking |        |  |  |  |  |
|-------------------|-------------------------|-------------------|-------------------|------------------|----------------------------------|----------|--------------|---------------------------|--------|--|--|--|--|
| To open a new ter | m <sub>Aents</sub>      | OPEN ACCOUNTS     | MAINTENANCE       | SERVICES         | SECURE MAIL                      |          | 8            | Print                     | Logout |  |  |  |  |
| to Open Accounts  | go<br>and               | New Term Deposit  |                   |                  |                                  |          |              |                           |        |  |  |  |  |
| Deposit" menu.    |                         |                   | •                 | Transaction De   | etails - U4test5 Pty Ltd - 🛛     | 758657S5 |              | •                         |        |  |  |  |  |
|                   |                         | Current           | Available         | Date             | Description                      | Debit    | Credit       | Balance                   |        |  |  |  |  |
| 75865785          | BUDGET ACCOUNT          | \$249,998.00      | \$249,998.00      | 30 APR 2015      | New Account #SS                  |          | \$250,000.00 | \$249,998.00              |        |  |  |  |  |
| 758658S13         | BONUS SAVERS            | \$0.00            | \$0.00            | 30 APR 2015      | SHARES (client<br>758657)        | \$2.00   |              | -\$2.00                   |        |  |  |  |  |
| 758658S41         | HSU SOLUTIONS CLASSIC   | \$500.00          | \$500.00          |                  | ACCOUNT OPENED -<br>30 APR 2015  |          |              |                           |        |  |  |  |  |
| 758658870         | SGE SOLUTIONS GOLD      | \$300.00          | \$300.00          | 30 APR 2015      |                                  |          |              |                           |        |  |  |  |  |
| 758658S80         | LOW RATE VISA CARD      | \$1,000.00        | \$1,000.00        | View All         |                                  |          | Downloa      | d Transactions            |        |  |  |  |  |
| Current Offe      | rs                      |                   |                   | Periodical Pay   | ments                            |          |              | •                         |        |  |  |  |  |
| There are no C    | offers                  |                   |                   | Due Before or C  | Due Before or On the 09 JUL 2015 |          |              |                           |        |  |  |  |  |
| New Messa         | les                     |                   | -                 | There are no Pe  | riodical Payments to display.    |          |              |                           |        |  |  |  |  |
| There are no N    | lew Messages            |                   |                   |                  |                                  |          |              |                           |        |  |  |  |  |
|                   |                         |                   |                   |                  |                                  |          |              |                           |        |  |  |  |  |
|                   |                         |                   |                   |                  |                                  |          |              |                           |        |  |  |  |  |
|                   | AE                      | IN 72 087 650 637 | AFSL & Australia  | n Credit Licence | 238311 BSB 659-000               |          |              |                           |        |  |  |  |  |
|                   |                         | G&C Mutual        | Bank is a trading | name of SGE M    | utual Limited                    |          |              |                           |        |  |  |  |  |
|                   |                         |                   |                   |                  |                                  |          |              |                           |        |  |  |  |  |
|                   |                         |                   |                   |                  |                                  |          |              |                           |        |  |  |  |  |
|                   |                         |                   |                   |                  |                                  |          |              |                           |        |  |  |  |  |
|                   |                         |                   |                   |                  |                                  |          |              |                           |        |  |  |  |  |
|                   |                         |                   |                   |                  |                                  |          |              |                           |        |  |  |  |  |

### Term Deposit Selection Screen

You can now select the amount and the term for your term deposit here.

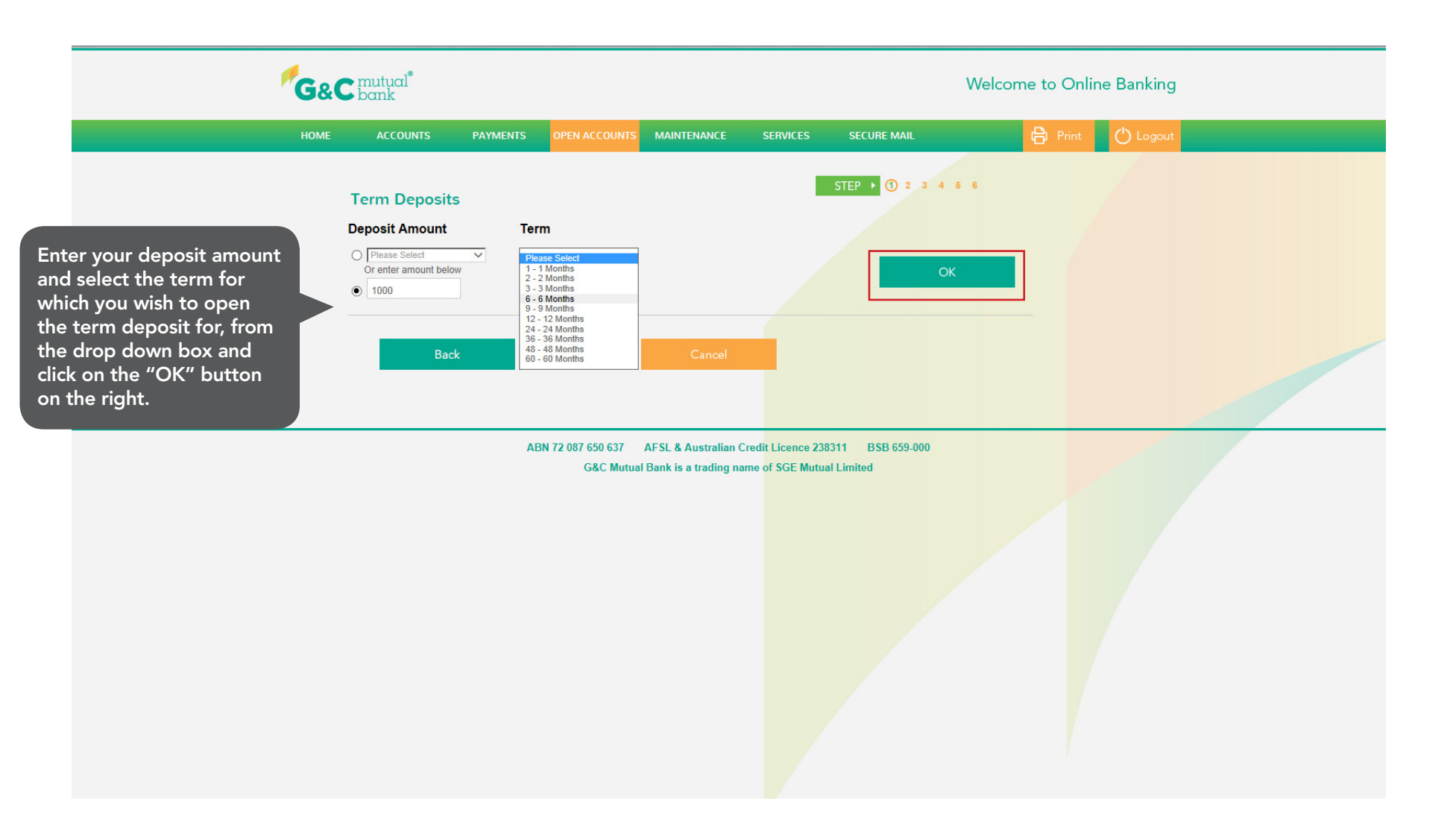

## Term Deposit Selection Screen

After selecting the amount and the deposit of your term, you can see the interest rates applicable to the different terms.

| HOME | ACCOUNTS                  | PAYMENTS          | OPEN ACCOUNTS    | MAINTENANCE | SERVICES | SECURE MAIL       | Print     | 🖒 Logout |
|------|---------------------------|-------------------|------------------|-------------|----------|-------------------|-----------|----------|
|      |                           |                   |                  |             |          | STEP ) 1 2 3 4 5  | 6         |          |
|      | Term Deposits             |                   |                  |             | _        |                   |           |          |
|      | Deposit Amount            | Terr              | m                |             |          |                   |           |          |
|      | O Please Select           | × 3-3             | Months           |             |          |                   |           |          |
|      | Or enter amount below     |                   |                  |             |          | ОК                |           |          |
|      | 1000                      |                   |                  |             |          |                   |           |          |
|      |                           |                   |                  |             |          |                   |           |          |
|      |                           | SIT               |                  |             |          |                   |           |          |
|      | Note: Please click on the | relevant interest | rate to continue |             |          |                   |           |          |
|      | TEDM                      |                   | \$1,000.00 -     |             | 1        |                   |           |          |
|      | I LRW                     |                   | \$9,999,999.00   |             | -        |                   |           |          |
|      | 1 - 1 Months              |                   | 2.150%           |             |          |                   |           |          |
|      | 2 - 2 Months              |                   | 2.300%           |             |          | lick on the "hial | nlighted" |          |
|      | 6 - 6 Months              |                   | 2.450%           |             | ir       | nterest rate link | in the    |          |
|      | 9 - 9 Months              |                   | 2.500%           |             |          | able. This is the | intoroct  |          |
|      | 12 - 12 Months            |                   | 2.650%           |             | L.       |                   | interest  |          |
|      | 24 - 24 Months            |                   | 2.800%           |             | - ra     | ate for your cho  | sen       |          |
|      | 36 - 36 Months            |                   | 2.900%           |             | d        | leposit and term  | above.    |          |
|      | 48 - 48 Months            |                   | 3.000%           |             |          | _                 |           |          |
|      | 60 - 60 Months            |                   | 3.050%           |             |          |                   |           |          |
|      |                           |                   |                  |             |          |                   |           |          |
|      |                           |                   |                  |             |          |                   |           |          |

#### **Terms and Conditions**

You can find the latest copy of "Account and Access Facility - Terms and Conditions" on our website. We encourage you to read and understand the terms and conditions before you proceed any further.

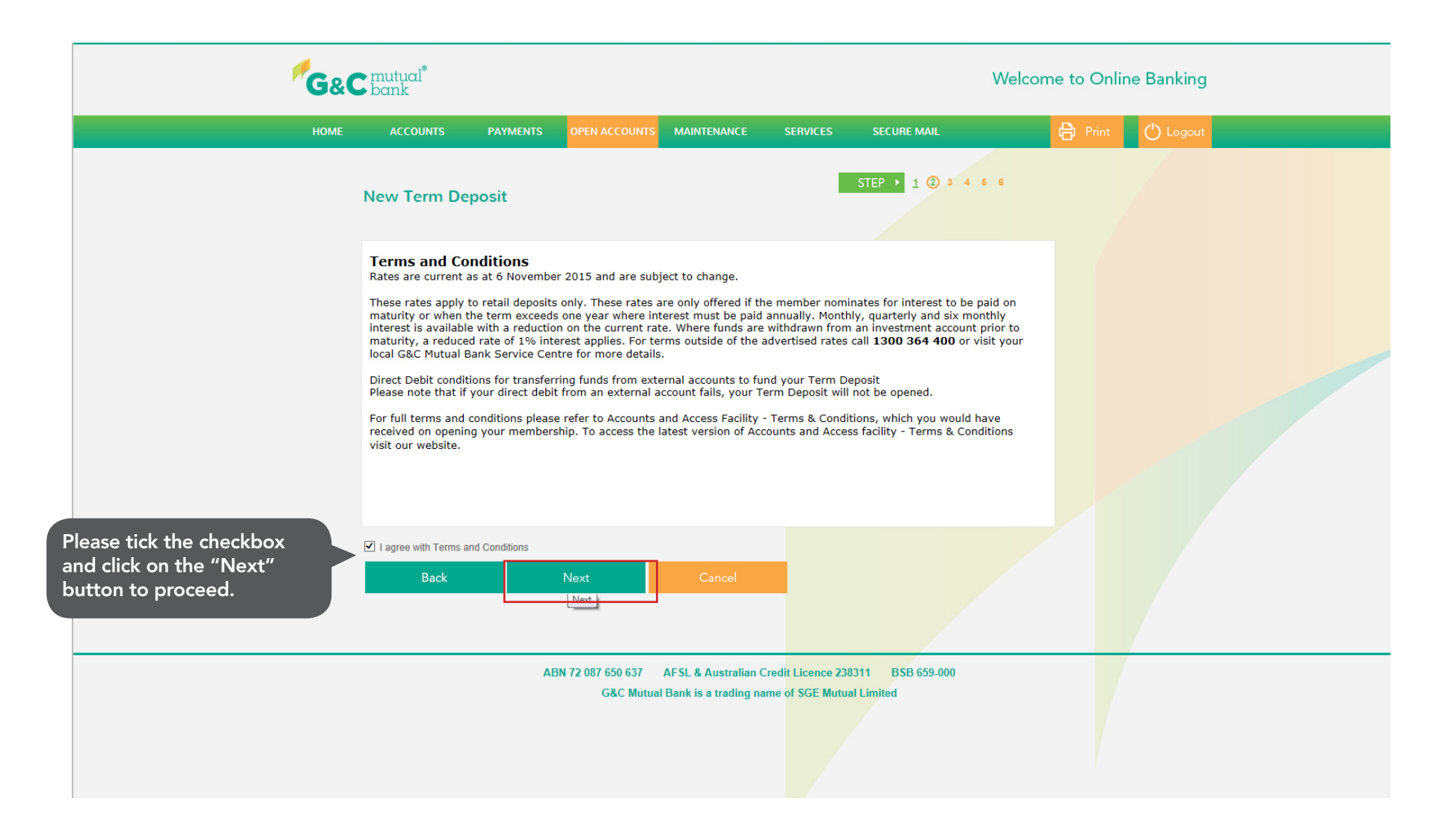

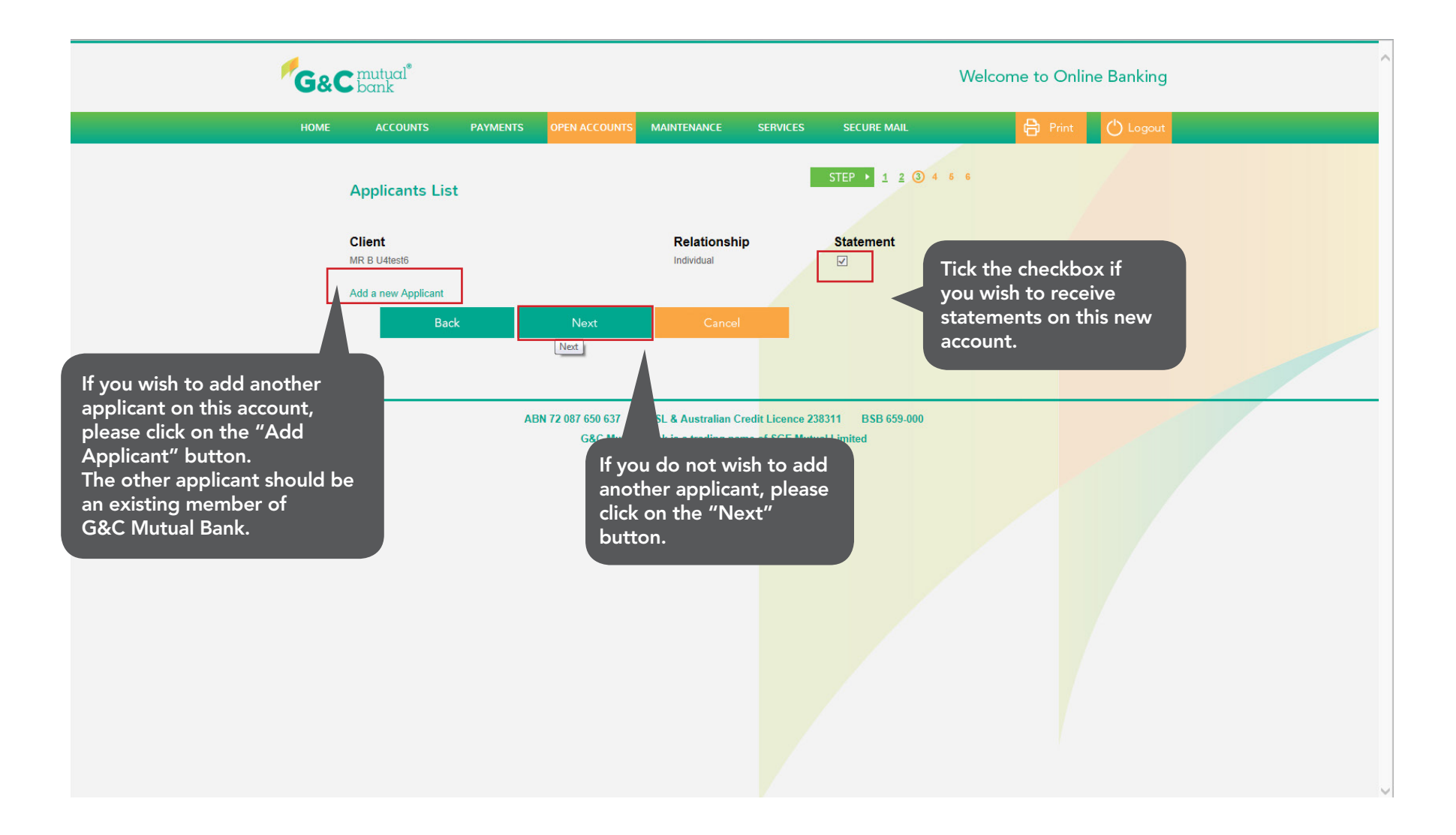

#### Select Account Details

Select your account to fund your Term Deposit. You can either transfer funds from your existing G&C Mutual Bank account or from your external accounts.

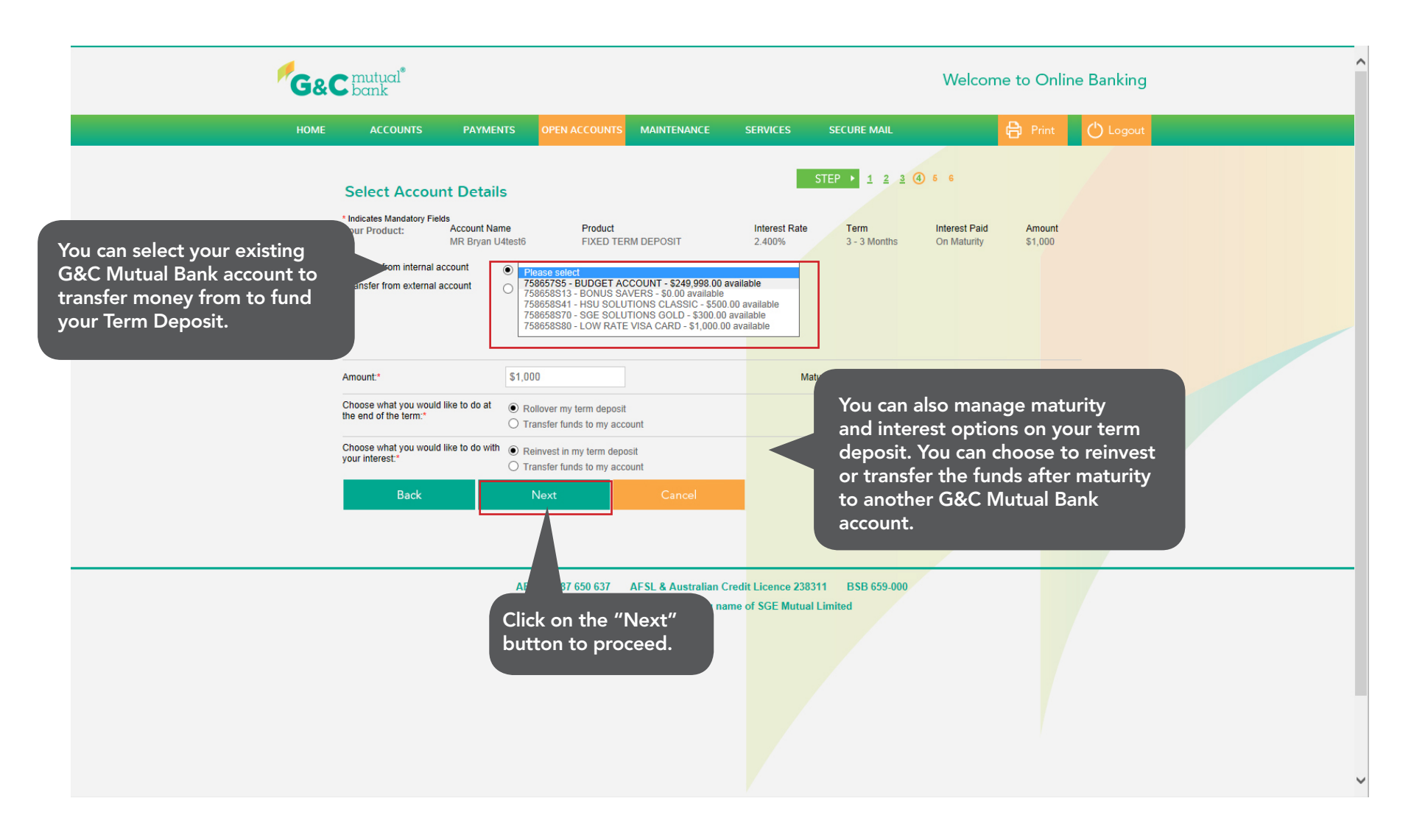

#### Select Account Details

Select your account to fund your Term Deposit. You can either transfer funds from your existing G&C Mutual Bank account or from your external accounts.

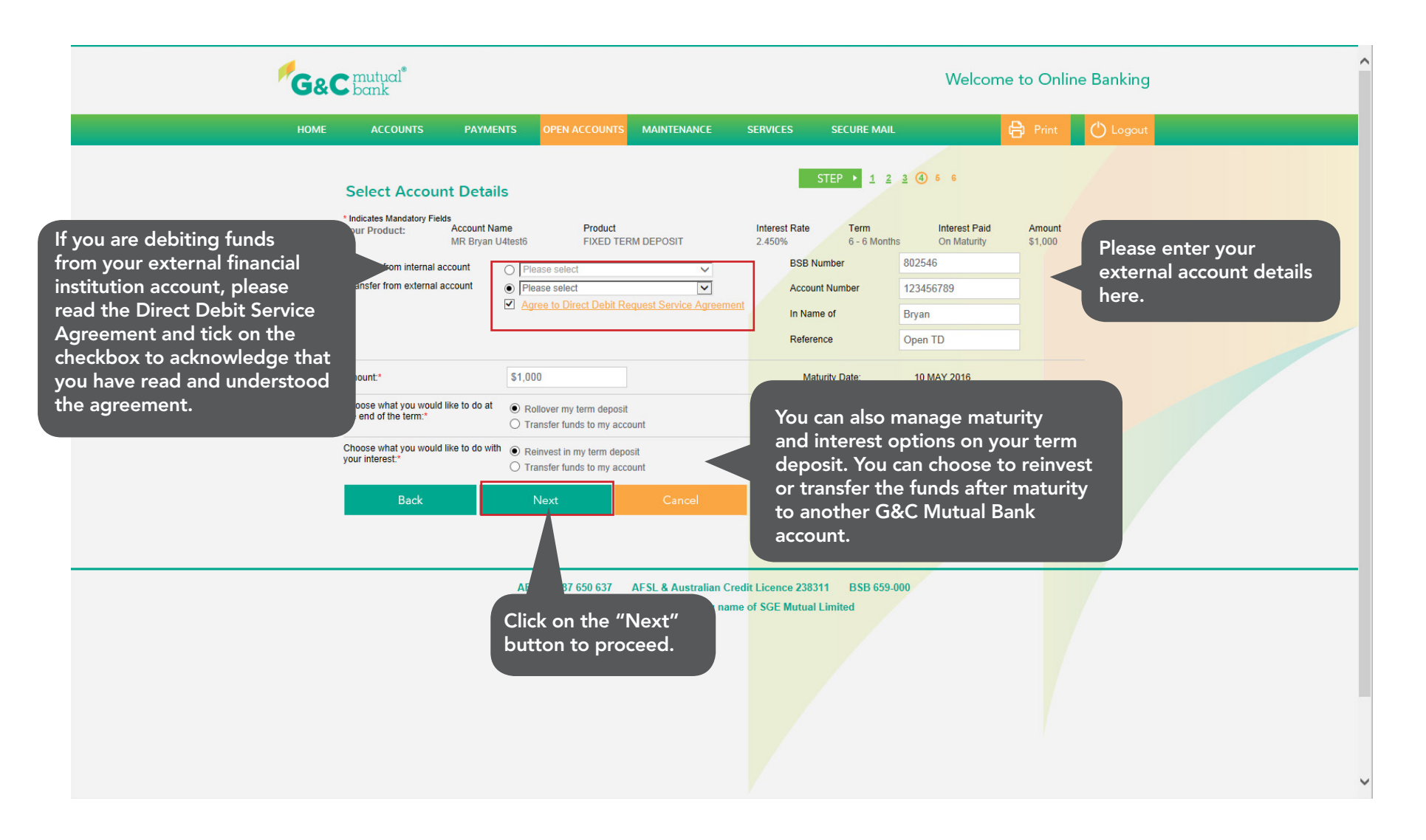

## **Confirm Details**

This is your summary screen. Please review it carefully to make sure you have provided the correct details before you open your Term Deposit.

| G&C  | • mutual <sup>®</sup><br>• bank                                                                                                    |                                                                                                    |                                           | Welcome to Online Banking                      |                   |                              |         |          |  |  |  |
|------|----------------------------------------------------------------------------------------------------|----------------------------------------------------------------------------------------------------|-------------------------------------------|------------------------------------------------|-------------------|------------------------------|---------|----------|--|--|--|
| НОМЕ | ACCOUNTS                                                                                                    | PAYMENTS                                                                                                    | OPEN ACCOUNTS                             | MAINTENANCE                                    | SERVICES          | SECURE MAIL                  | 🖨 Print | 🖒 Logout |  |  |  |
|      | Open Accou                                                                                                    | nt - Confirm [                                                                                                    | Details                                   |                                                |                   | STEP ▶ 1 2 3 :               | 4 6 6   |          |  |  |  |
|      | You have requested to o                                                                                                    | pen an account with the f                                                                                                    | following details:                        |                                                |                   |                              |         |          |  |  |  |
|      | Account Inform<br>Account Name<br>Transfer From<br>Interest Rate<br>Frequency<br>Interest Paid<br>Term<br>Maturity Date<br>Amount<br>End Of Term<br>Statement | NATION:<br>WR Aaron U4test3<br>FIXED TERM DEPOSIT<br>75865551 - Bills<br>2.450% (Flat)<br>On Maturity<br>Re-invest (Compound)<br>3 Months<br>10 MAY 2016<br>51,000.00<br>Re-invest for 6 Months<br>Yes | T<br>@ Standard Rate<br>Confirm<br>Conf m | Cancel                                         |                   |                              |         |          |  |  |  |
|      |                                                                                                    | A                                                                                                    | Click on th<br>button to p                | AFSL & Australian C<br>e "Confirm'<br>proceed. | redit Licence 238 | 311 BSB 659-000<br>I Limited |         |          |  |  |  |

#### New Term Deposit - Completion Screen

Your Term Deposit is now opened. You will receive the Term Deposit Certificate soon in your mail.

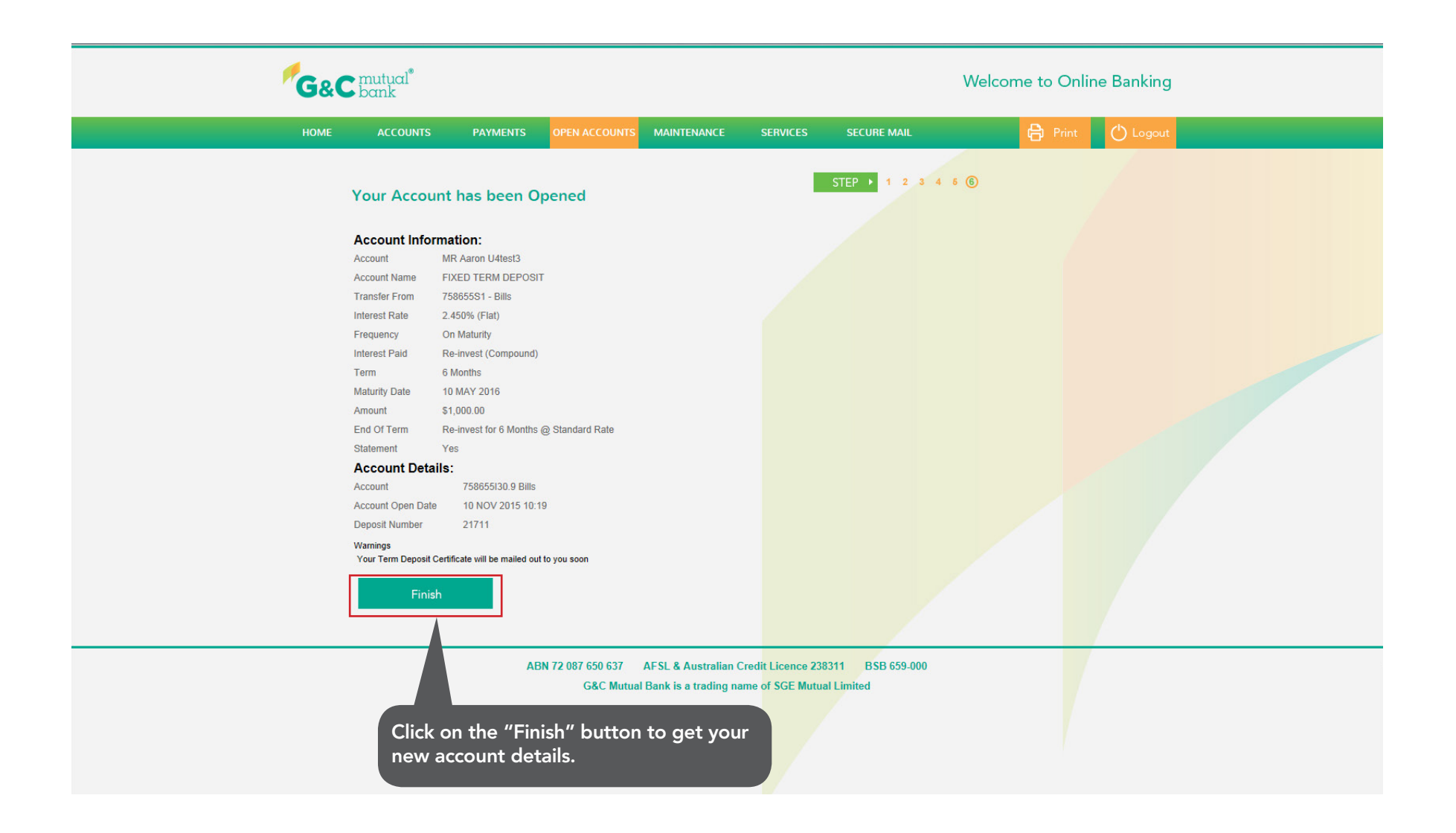

#### Your New Account Details

This screen also shows you your new account details; you can click on it to manage the maturity and interest on your Term Deposit.

| 1                                                                                                    | <b>C</b> mutual <sup>®</sup><br>bank |                                                                          |                                                                         | Welcome to Online Banking                    |                                               |                                      |                                |         |          |  |  |
|----------------------------------------------------------------------------------------------------|--------------------------------------|--------------------------------------------------------------------------|-------------------------------------------------------------------------|----------------------------------------------|-----------------------------------------------|--------------------------------------|--------------------------------|---------|----------|--|--|
|                                                                                                    | HOME                                 | ACCOUNTS                                                                 | PAYMENTS                                                                | OPEN ACCOUNTS                                | MAINTENANCE                                   | SERVICES                             | SECURE MAIL                    | 🖨 Print | 🖒 Logout |  |  |
|                                                                                                    |                                      | Investment Ad<br>Account Number<br>Account Name<br>Current Account Balan | CCOUNT Deta<br>758655130.9<br>A U4test3<br>FIXED TERM D<br>FIXED TERM D | <b>ils</b><br>DEPOSIT                        |                                               |                                      |                                |         |          |  |  |
| This is your new Term<br>Deposit number, you can<br>click on it to manage your<br>maturity and interest<br>instructions on your Term<br>Deposit. |                                      | Deposit# Amou<br>21711 1000.<br>Transaction Histo                        | unt Term<br>00 6 Months<br>ory D                                        | Rate Maturity<br>2.450 10 MAY 20<br>Nownload | Description                                   | r on mat                             |                                |         |          |  |  |
|                                                                                                    |                                      |                                                                          | A                                                                       | BN 72 087 650 637<br>G&C Mutual              | AFSL & Australian (<br>I Bank is a trading na | Credit Licence 23<br>Ime of SGE Mutu | 8311 BSB 659-000<br>al Limited |         |          |  |  |

#### Homepage

Your new account is opened; you can view it on the "Homepage" or under your "Accounts List".

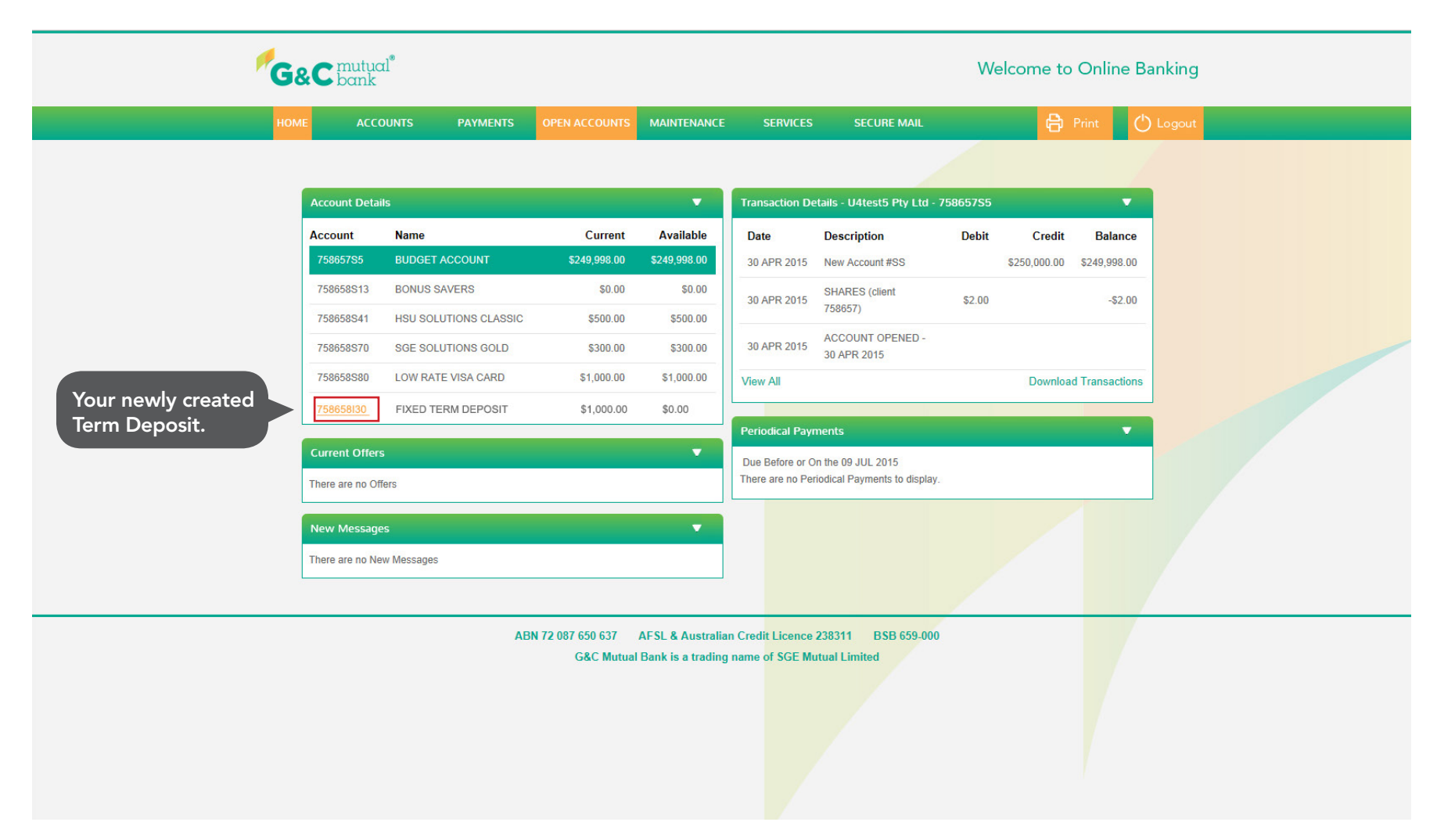

If you have any questions on opening a new Term Deposit Account, please contact us on 1300 364 400 8.00am-6.00pm Monday-Friday and we will be happy to assist.